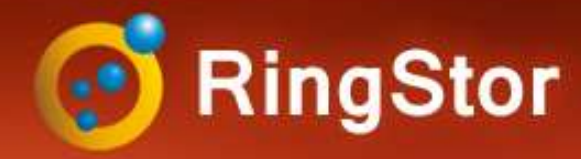

# **RingStor Defined**

## What makes RingStor Enterprise unique?

Complete Private Cloud Backup and Recovery Software Solution:

- **Proven Scalability** Support 5000+ concurrent backups at partner site
- Multi-tenant and multi-level Tailored data protection solution for every client
- **OpenStack** Unique backup solution to protect volumes at up to 2TB/hour on one backup agent
- Synology, Qnap Support Backup agent runs directly on NAS, fast and convenient
- **Deduplication** At both file and block level
- Administrative Easy Dashboard, alerts, automated reports, and more
- Integration Development API for third party integration
- **Partner Program** White label ready and dedicated support

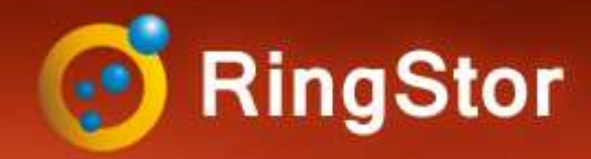

# **RingStor Cloud**

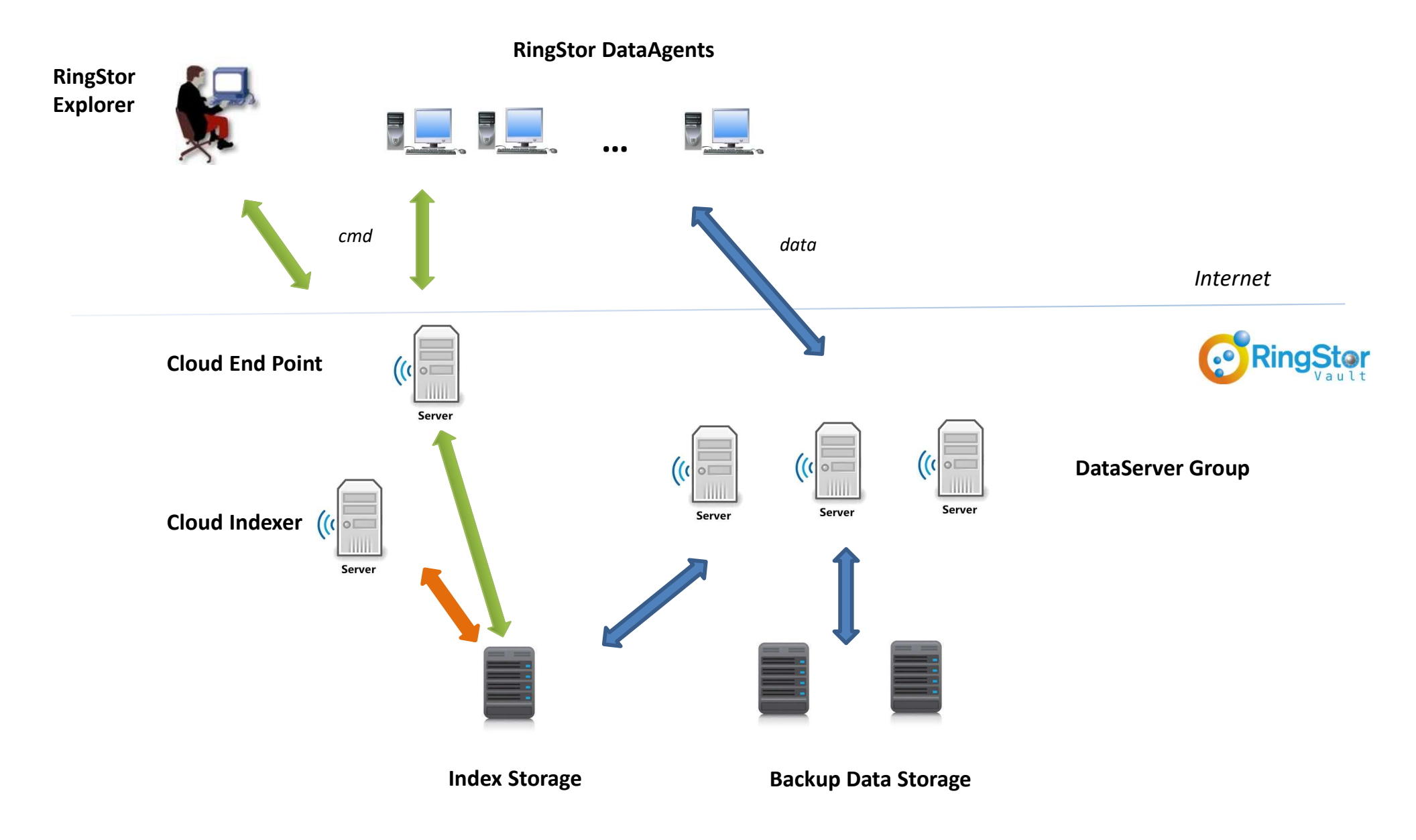

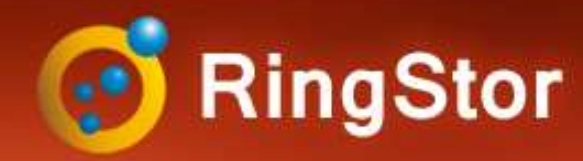

# OpenStack

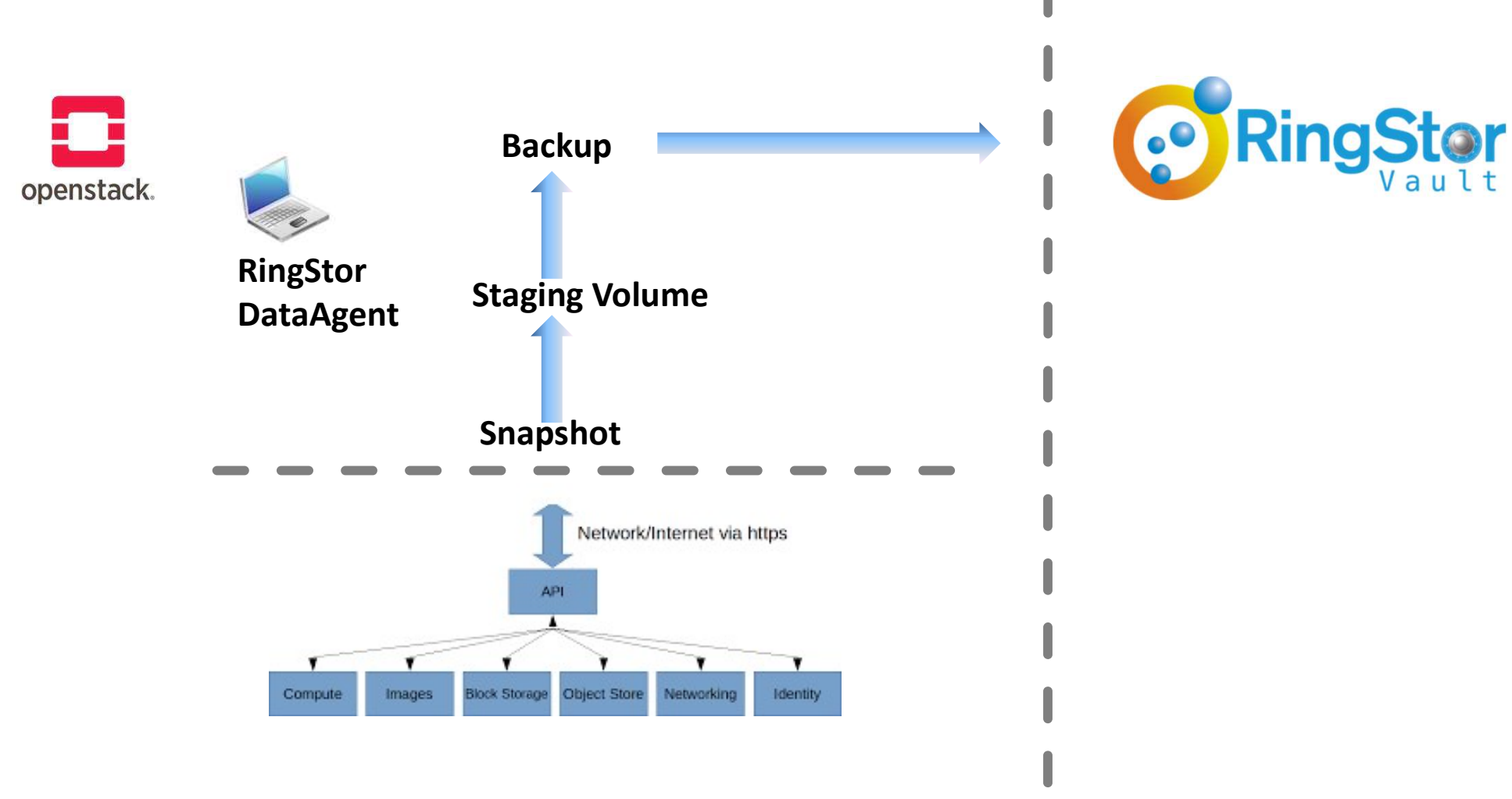

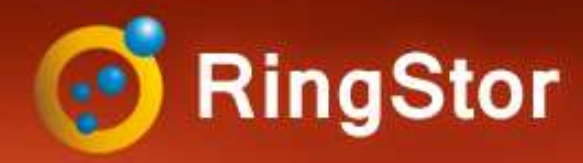

# OpenStack

## **OpenStack Backup Overview**

#### **Backup Modes**

- Online: backup directly to RingStor Vault

#### Backup Type

- Full: all blocks on the volume are backed up
- Incremental: blocks modified since last backup are backed up

#### **Backup Volumes**

- Volumes from instances are listed
- Snapshot of each volume is taken
- A staging volume is created from the snapshot
- The staging volume is attached to RingStor DataAgent in OpenStack
- The staging volume is read into blocks
- The changed blocks are backed up

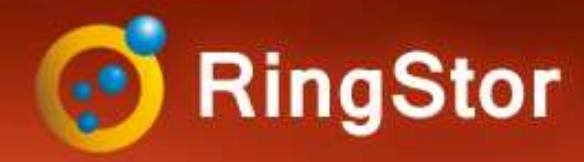

# OpenStack

### **OpenStack Backup Steps**

#### **Create Linux-based Instance in OpenStack**

- Minimum Free Space: 20GB
- Minimum Memory: 2GB

#### Install RingStor DataAgent software in Instance

**Create DataSet from RingStor Explorer** 

Schedule Backup

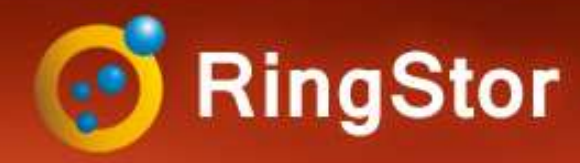

# Backup

## Schedule Backup

Recurring incremental backup is essentia

Step 1 – Log into RingStor Explorer

Step 2 – On left pane, select community, DataAgent, and click OpenStack Backup to bring up DataSets in right pane

Step 3 – Right click a DataSet in right pane, click Backup and Recover menu

Step 4 – On Backup tab, click Backup button

Step 5 – Set schedule details, notification if needed

|                                                                   | RingStor DataAgent Console                                                           | ×  |
|-------------------------------------------------------------------|--------------------------------------------------------------------------------------|----|
|                                                                   | Backup Recovery                                                                      |    |
|                                                                   | DataSet                                                                              |    |
|                                                                   | DataAgent ringstor1-OpenStack-Nova                                                   |    |
|                                                                   | DataSet: OpenStack                                                                   |    |
|                                                                   | Backup Mode: Online Backup                                                           |    |
| tial to protoct filos                                             | Selected Size: N/A                                                                   |    |
|                                                                   | Last Backup State: N/A                                                               |    |
|                                                                   | Brouido foldor for backup data                                                       |    |
|                                                                   | Connection Type: Salert a Connection Type                                            |    |
|                                                                   | Select a Connection Type.                                                            |    |
|                                                                   | NFS Host Server;                                                                     |    |
|                                                                   | Shared Folder:                                                                       |    |
|                                                                   | ex:/mybackup/data                                                                    |    |
|                                                                   | Connection type determines how the component connect to<br>device for read and write | he |
|                                                                   | Replication                                                                          |    |
|                                                                   | Local backup will be imported to cloud later                                         |    |
|                                                                   | Replicate backup to                                                                  | 8  |
| Schedule Y                                                        | Delete local backup after replication is completed                                   | ~  |
| Conoral Natifications Drs and Dast Seriets                        | if checked, data can only be restored from cloud                                     |    |
| Registers Pre and Post Scripts                                    |                                                                                      |    |
| Basic Inio                                                        | Backun                                                                               |    |
| Name: OpenStack                                                   | Dackup                                                                               |    |
| Notes:                                                            |                                                                                      |    |
|                                                                   |                                                                                      |    |
| Backup                                                            |                                                                                      |    |
| O Full   Incremental  Differential                                |                                                                                      |    |
| Backup Schedule                                                   |                                                                                      |    |
| O Run It Now                                                      |                                                                                      |    |
| Schedule                                                          |                                                                                      |    |
| Day(s) 🗹 Mon 🗹 Tue 🗹 Wed 🗹 Thu                                    |                                                                                      |    |
| 🗹 Fri 🗹 Sat 🗹 Sun                                                 |                                                                                      |    |
|                                                                   |                                                                                      |    |
| Time: 00 v : 00 v                                                 |                                                                                      |    |
| Time: 00 V : 00 V<br>End Date O Never end                         |                                                                                      |    |
| Time: 00 v : 00 v<br>End Date  Never end End on: 07/02/2021       |                                                                                      |    |
| Time: 00 V : 00 V<br>End Date Never end<br>C End on: 07/02/2021 V |                                                                                      |    |

O

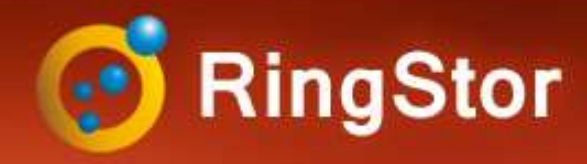

## Restore

### Restore

Step 1 – Log into RingStor Explorer

Step 2 – On left pane, selectcommunity, DataAgent, and clickOpenStack Backup to bring upDataSets in right pane

Step 3 – Right click a DataSet in right pane, click Backup and Recover menu

Step 4 – On Recovery tab, set restore parameters.

Step 5 – Click Start Restore

| ckup Recovery                                                                      |                                                                          |                                                                                        |                                           |
|------------------------------------------------------------------------------------|--------------------------------------------------------------------------|----------------------------------------------------------------------------------------|-------------------------------------------|
| Select a Local Bad                                                                 | kup for Re                                                               | estore                                                                                 |                                           |
| Browse backups                                                                     | from:                                                                    | RingStor Vault                                                                         | ~                                         |
| Select a backup t                                                                  | o restore:                                                               | Backup on 7/2/2021 10:24                                                               | 4:15 PM 🗸                                 |
| Select an instance:                                                                |                                                                          | instance A - uuid:[ae7cd2fe-aca6-4 $ 	imes $                                           |                                           |
| Destination                                                                        |                                                                          |                                                                                        |                                           |
| Run restore on t                                                                   | this DataA                                                               | gent: ringstor1-OpenSta                                                                | ack-Nova 🗸                                |
| Url:                                                                               | http://19                                                                | 2.168.0.108                                                                            | [                                         |
|                                                                                    |                                                                          |                                                                                        |                                           |
| User:                                                                              | admin                                                                    |                                                                                        |                                           |
| User:<br>Password:                                                                 | admin                                                                    | ••••                                                                                   |                                           |
| User:<br>Password:<br>Domain:                                                      | admin<br>Default                                                         | ••••                                                                                   | Connect                                   |
| User:<br>Password:<br>Domain:<br>Project:                                          | admin<br>Default<br>demo - I                                             | uuid:[19b85985d8744342b                                                                | <br>  Connect<br>d617299 ~                |
| User:<br>Password:<br>Domain:<br>Project:<br>New Instand                           | Default<br>demo - 1<br>ce Name:                                          | uuid:[19b85985d8744342b                                                                | Connect<br>d617299 ~                      |
| User:<br>Password:<br>Domain:<br>Project:<br>New Instand<br>Boot Source            | demo - )<br>demo - )<br>ce Name:                                         | uuid:[19b85985d8744342b<br>instance A_restored<br>Boot Volume                          | <br>  Connect<br>d617299 ~<br>~           |
| User:<br>Password:<br>Domain:<br>Project:<br>New Instand<br>Boot Source            | admin<br>Default<br>demo - 1<br>ce Name:<br>e:<br>Select a               | uuid:[19b85985d8744342b<br>instance A_restored<br>Boot Volume<br>n image               | d617299 ~<br>~                            |
| User:<br>Password:<br>Domain:<br>Project:<br>New Instand<br>Boot Source<br>Flavor: | demo - 1<br>Default<br>demo - 1<br>ce Name:<br>e:<br>Select a<br>m1.tiny | uuid:[19b85985d8744342b<br>Instance A_restored<br>Boot Volume<br>n image<br>- uuid:[1] | <br>  Connect<br>d617299 ~<br>~<br>~<br>~ |

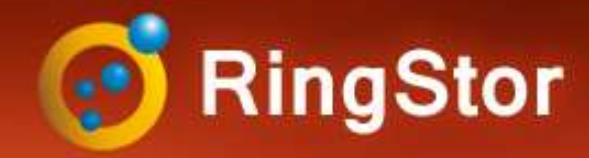

# **RingStor Fits**

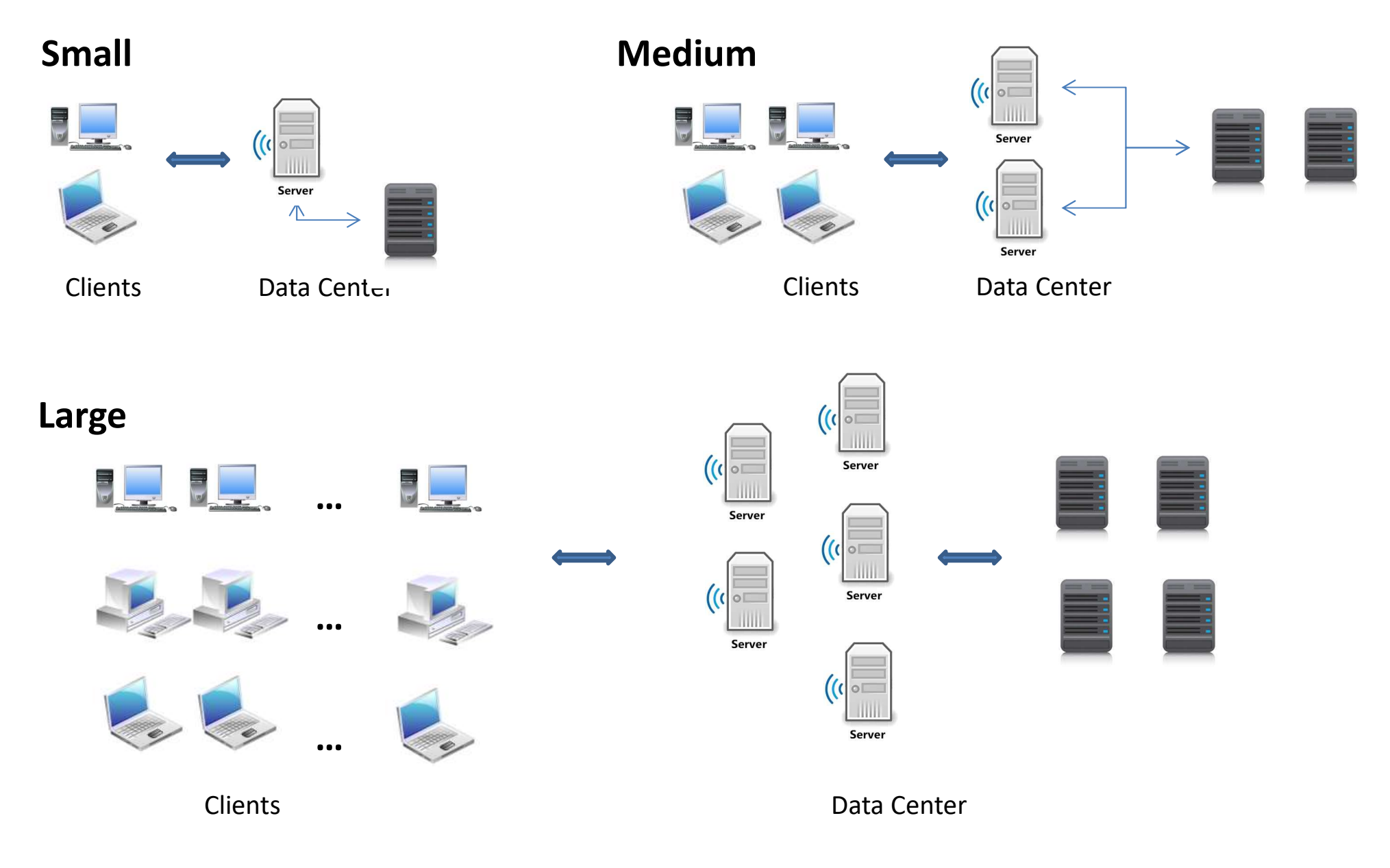

103 Carnegie Center, Suite 300, Princeton, NJ 08540 --- Tel: (609) 955-3422 --- www.ringstor.com

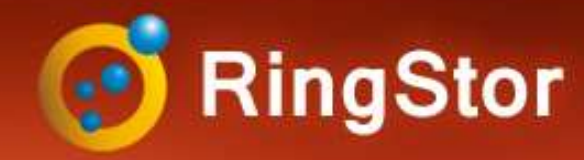

# **Application Aware**

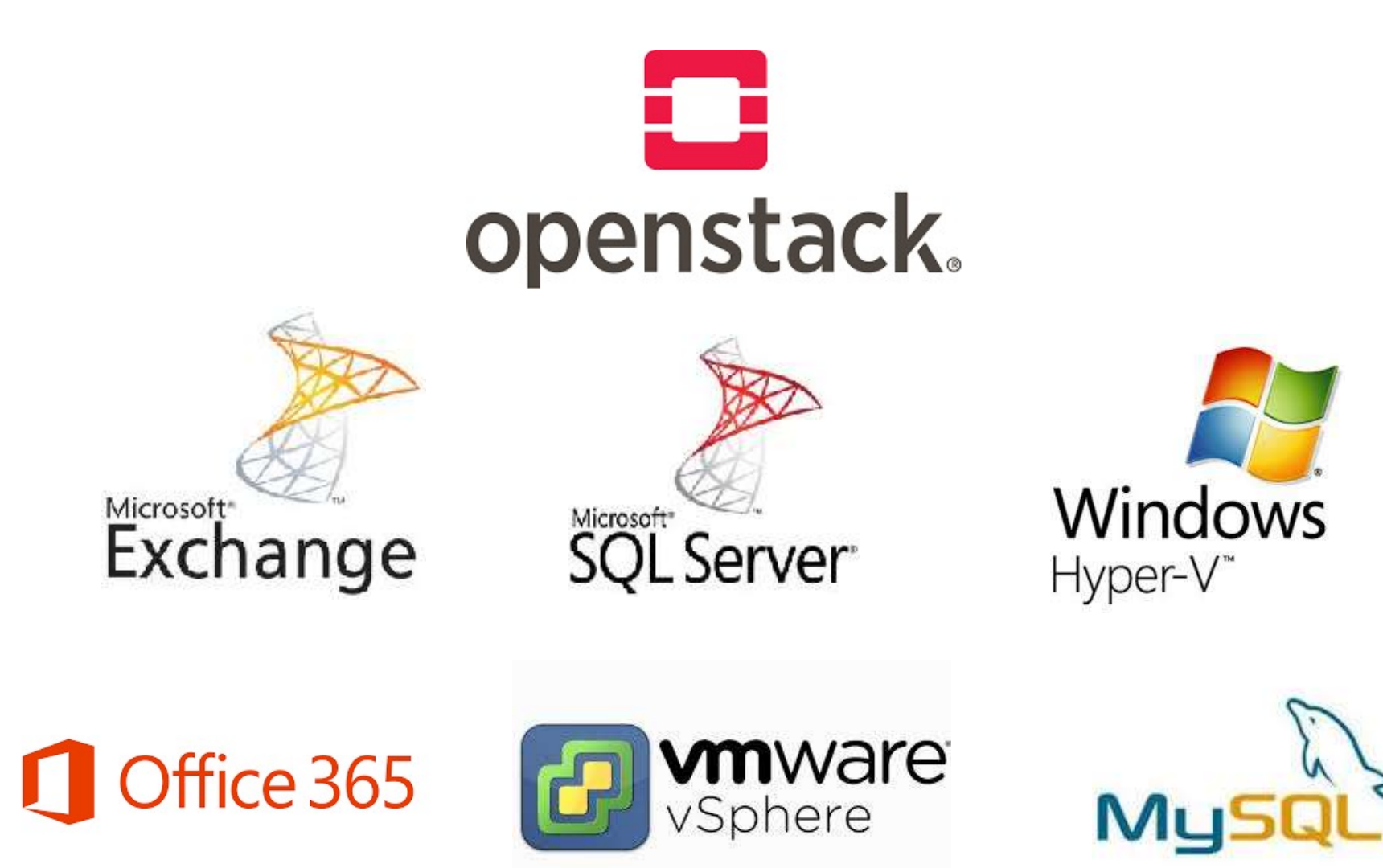

103 Carnegie Center, Suite 300, Princeton, NJ 08540 --- Tel: (609) 955-3422 --- www.ringstor.com

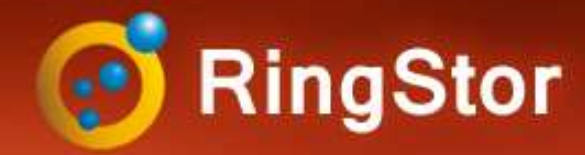

# **API for Partners**

#### RingStor provides API for Partners to integrate with RingStor private cloud

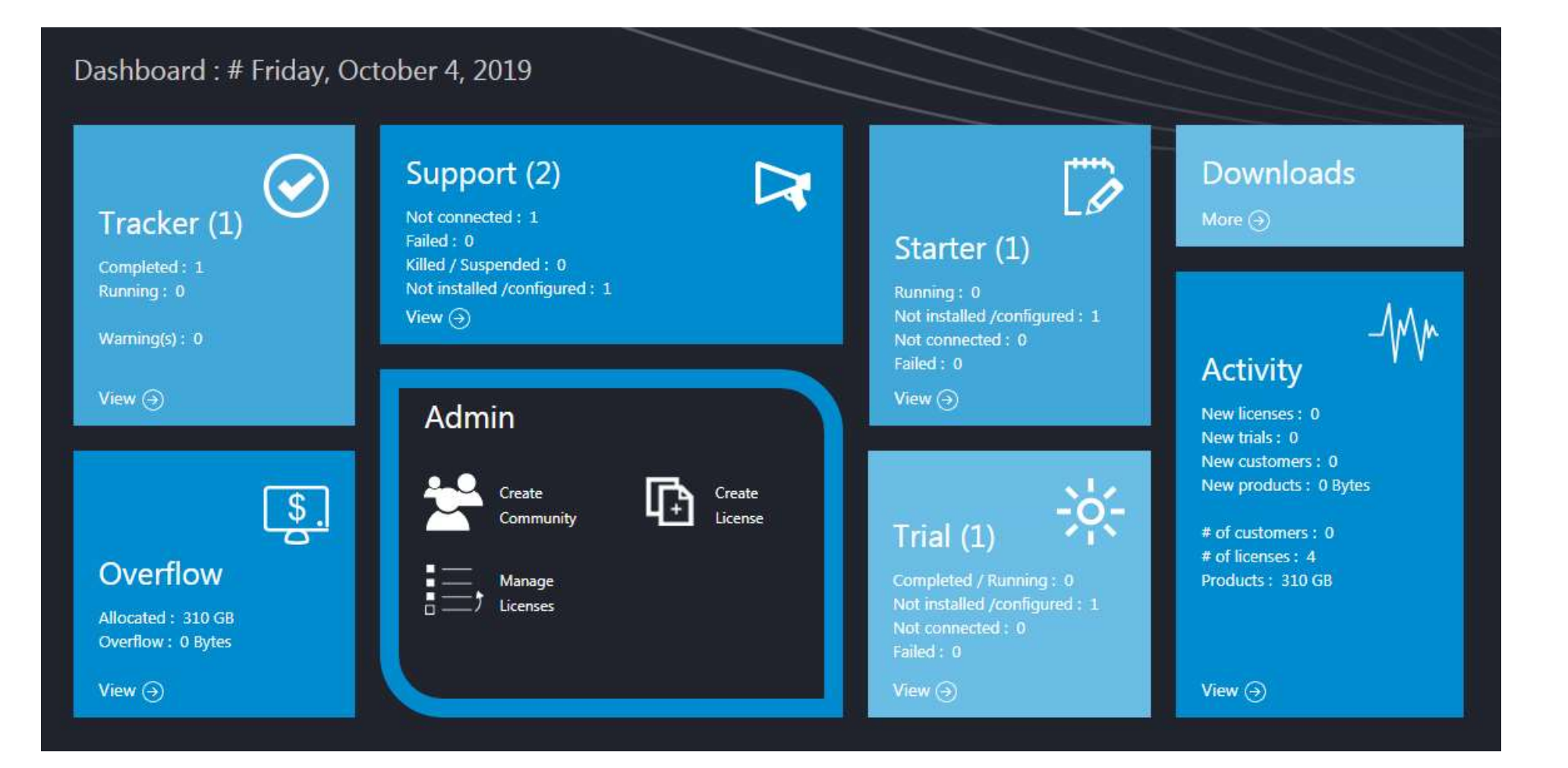

103 Carnegie Center, Suite 300, Princeton, NJ 08540 --- Tel: (609) 955-3422 --- www.ringstor.com